## Apple Temps d'écran Configurer «Temps d'écran» pour votre enfant

Avec « Temps d'écran », vous pouvez définir des restrictions et des limites de temps d'utilisation de l'ipad de votre enfant (exemple : désactiver l'ipad de 21h à 8h du matin). Vous pouvez modifier ces réglages à tout moment.

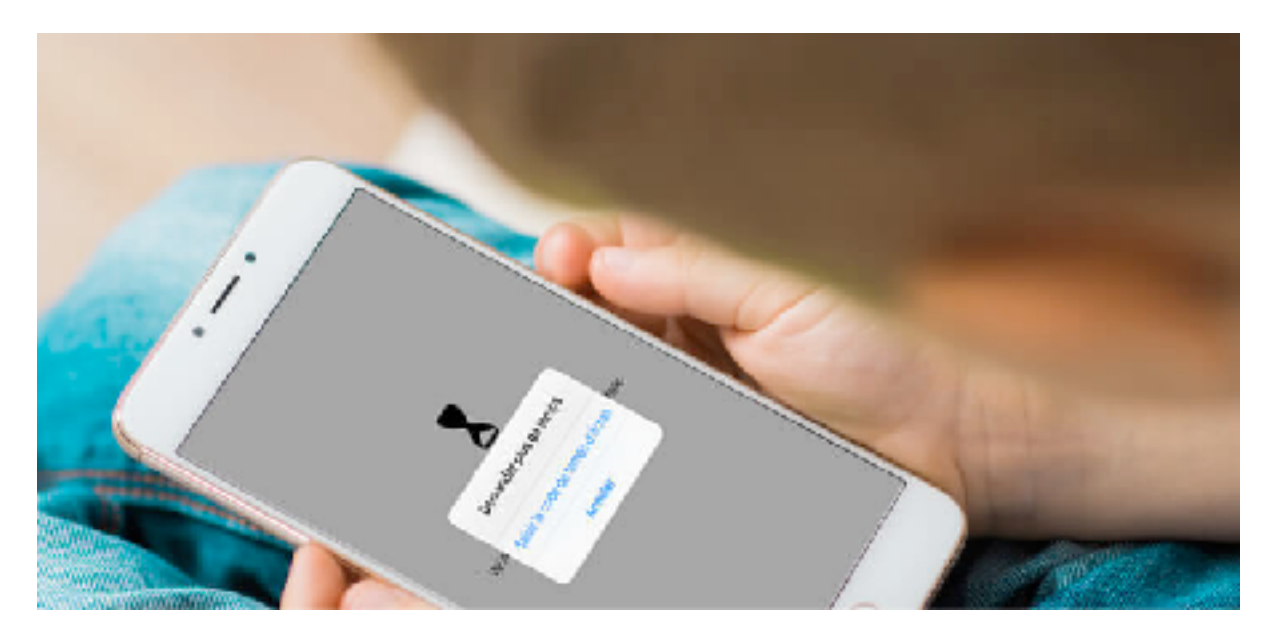

1 - Sur l'ipad de votre enfant, accédez à Réglages > Temps d'écran.

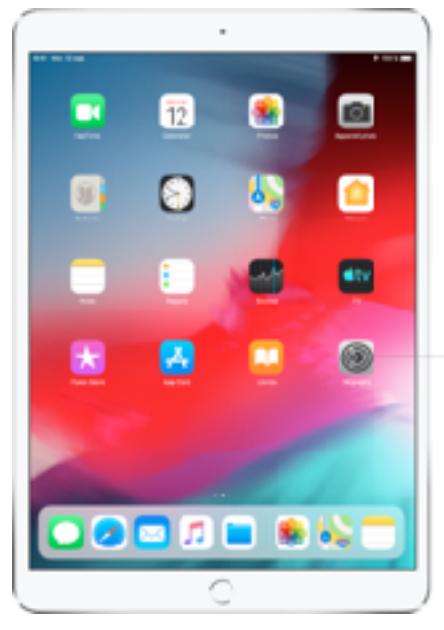

Teuchez Réglages pour madifier les réglages de l'iPad (la volume poeore, la uminosité de l'éctan et plus encore.

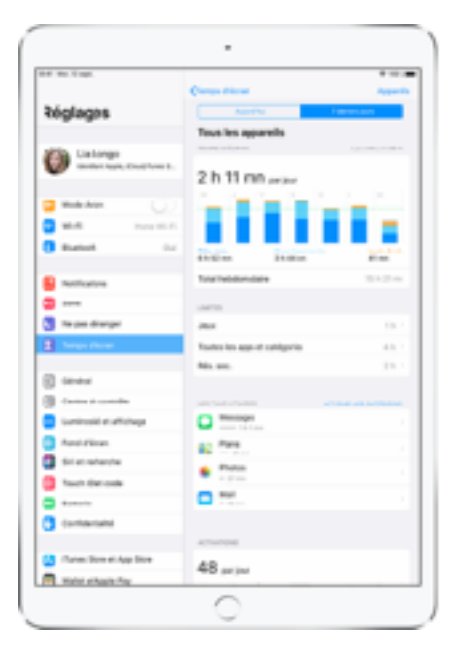

2 -Touchez Activer « Temps d'écran » > Continuer > Cet iPad est à moi, puis effectuez les opérations suivantes :

- >Touchez « Utiliser le code de Temps d'écran » > définissez un code (parent) sur l'ipad de votre enfant.

- >Touchez « Temps d'arrêt », activez « Temps d'arrêt », sélectionnez « Tous les jours » ou « Personnaliser les jours », puis définissez les heures de début et de fin. Utilisez ce réglage pour bloquer les apps et notifications lorsque vous souhaitez que votre enfant ne puisse pas utiliser son ipad.

| CTemps clécran Temps c                                                                                | d'arrêt                                                             |
|----------------------------------------------------------------------------------------------------|---------------------------------------------------------------------|
| Temps d'arrêt                                                                                         |                                                                     |
| Définissez un programme de tem<br>temps stantés, seuls les apperce<br>téléphoniques seront autorisés. | nos sans écran. Pendam le<br>votre c'holo et lles appleis           |
| Début                                                                                                 | 11:04                                                               |
| Fin                                                                                                   | 07:00                                                               |
| Le le mos d'entit s'applique à tra<br>pair e Temps d'écran e Unitari<br>event qu'il ne commence       | as las repersels ut lovert (Closel,<br>net equetative care minutes) |
| Bloquer l'appereil                                                                                    |                                                                     |
|                                                                                                    |                                                                     |

- >Cliquez sur le bouton Toujours autorisées pour sélectionner les applications qui resteront accessibles même lorsque la fonction temps d'arrêt est activée

| < Retour                                                  | Toujours autorisées                                                                                                    |                    |
|-----------------------------------------------------------|----------------------------------------------------------------------------------------------------|--------------------|
| Les apps to<br>disinis, bai<br>satisfyor ca<br>APIPS AUTO | ujour: autonscios su vi drapor Dics porviunt le<br>u vous avez sérection : é s: limite + fortes les<br>r.<br>IR SÉES : | te mps<br>Lippa et |
| Tés                                                       | éphone<br>Messages                                                                                                    |                    |
|                                                           | FaceTime                                                                                                    |                    |
| 0 83                                                      | Plans                                                                                                    |                    |

Une fois le système déclenché, toutes les icônes d'applications présentes sur l'écran d'accueil deviennent grises. Si votre enfant tente de les ouvrir, un message avec un petit sablier lui rappellera que l'application est temporairement bloquée.

On peut bien évidemment la débloquer en cliquant sur l'option Plus de temps. Mais le système vous demandera alors de saisir le code parent. Par défaut, seules les applications Téléphonie, Message, Facetime et Plans restent accessibles. A noter qu'une notification s'affichera sur le smartphone de votre enfant 5 minutes avant que la fonction Temps d'écran ne se déclenche.

- > Touchez Limites d'app > Ajouter une limite, puis sélectionnez une ou plusieurs catégories d'apps. Touchez Suivant, puis définissez la durée d'utilisation autorisée pour les apps. Si vous souhaitez définir une durée pour chaque jour, touchez « Personnaliser les jours » et définissez des limites pour des jours précis.

- >Une fois les limites définies, touchez Ajouter pour revenir à l'écran « Limites d'app ».

| chines u | app Ret                | s. soc.                    |  |
|----------|------------------------|----------------------------|--|
| Durée    |                        |                            |  |
| 00.00    |                        |                            |  |
|          |                        | 58                         |  |
|          | 0                      | 59                         |  |
|          | 1 heure                | 0 mn                       |  |
|          | 2                      | 1                          |  |
|          | 3                      | 2                          |  |
|          | 0<br>1 heure<br>2<br>3 | 58<br>59<br>0 mn<br>1<br>2 |  |
| wisonna  | liser les jours        | i.                         |  |

- >Vous pouvez ajouter des limites pour d'autres apps à tout moment.

## « Temps d'écran » pour un membre de votre famille

Vous pouvez configurer « Temps d'écran » sur l'appareil d'un membre de votre famille (à l'aide du code du parent) pour lui fournir un rapport sur son utilisation hebdomadaire des apps et pouvoir définir des limites pour ces dernières sur l'iPad et d'autres appareils iOS. Si vous avez configuré le partage familial, vous pouvez également configurer « Temps d'écran » pour un membre de votre famille par l'intermédiaire du partage familial sur votre appareil.